## Otros métodos para borrar las cookies y la caché

### Otros métodos para borrar las cookies y la caché de los navegadores.

Para quienes tengan instalados más de un navegador, es posible emplear software para realizar la limpieza de cookies y cachés en una sola operación.

Si bien existen muchos y muy buenos programas (software) para realizar estas operaciones de limpieza, sólo se analizan dos: BleachBit y Wise Care 365.

#### Empleo de BleachBit.

**BleachBit** es una aplicación o programa gratuito, de código abierto y multiplataforma, disponible para Windows y Linux, que permite a los usuarios liberar espacio en el disco duro y mejorar el rendimiento de computadoras eliminando archivos temporales, cachés de aplicaciones, registros de navegación, cookies y otros archivos residuales.

Descargue e instale BleachBit, sólo si aún no lo tiene instalado. Atento, descargue e instale BleachBit para tu sistema operativo.

Una vez instalado BleachBit, abra el programa, seleccione la opción "Limpiar navegador", en la interfaz de BleachBit.

Elija el o los navegadores para los cuales desea realizar la operación de limpieza, y luego, seleccione las opciones de limpieza que deseas realizar, como "Historial de navegación", "Cookies", "Caché", "Datos de formulario", "Otros datos del navegador", como "datos de sesión y plugin". Puede que el software pregunte si desea borrar las contraseñas. Si se borran, habrá que reiniciar los correos electrónicos y las sesiones en diferentes programas, como Facebook, Instagram, etc.

Una vez seleccionadas las opciones, haga clic en el botón "Limpiar" para iniciar el proceso de limpieza. BleachBit le solicitará confirmación antes de borrar los datos. Asegúrese de revisar las opciones seleccionadas y, si todo está correcto, haga clic en "Aceptar" para borrar los datos.

#### **Consideraciones adicionales:**

BleachBit borra los archivos de forma segura, evitando que puedan ser recuperados, y también ofrece otras opciones de limpieza, como la eliminación de archivos temporales, registros y basura del sistema.

También ayuda a proteger la privacidad al eliminar los rastros de navegación y pueden ajustarse las opciones para personalizar la limpieza según sus necesidades específicas.

# Empleo de BleachBit Wise Care 365(R).

*Wise Care 365* es un programa propietario (de pago) para mantenimiento de computadoras, pero dispone de una versión gratis con algunas restricciones. Lo interesante es que posee interesantes herramientas que ayudan a mantener a los equipo siempre en buenas condiciones.

Descargue e instale "Wise Care 365", sólo si aún no lo tiene instalado. Atento, hay una versión gratis que tiene algunas funcionalidades restringidas, pero es suficiente para usuarios normales.

Para limpiar la caché y las cookies utilizando "Wise Care 365", puede utilizar la funcionalidad de revisión personalizada, dentro de la configuración. Abra el programa "Wise Care 365" y vaya hasta la sección de configuración. Esta herramienta le permite seleccionar qué elementos desea limpiar, incluyendo el caché y las cookies de los navegadores. Marque os elementos no deseados, buscando los elementos relacionados con la caché y las cookies de los navegadores instalados, por ejemplo Chrome, Firefox, Edge, y asegúrese que estén marcados para ser eliminados.

Una vez que haya seleccionado los elementos a limpiar, ejecuta la herramienta de limpieza de "Wise Care 365" para eliminar los archivos no deseados.

Es conveniento cerrar todos los navegadores antes de iniciar la limpieza, para evitar posibles conflictos o problemas con "Wise Care 365".

Considere el uso de la función de "modo seguro", si tienes problemas para cerrar los navegadores o si "Wise Care 365" no puede limpiar los archivos en modo normal.